# **Apply to Career Choice** IN 8 SIMPLE STEPS

Login to A to Z. Click on the drop-down in the top right corner and select resources. Scroll to find Career Choice.

| amazon a to z                                  | Home          | Time off & leave  | Pay                                           | Schedule 💙          |                               | My HR     | Ø           | ¢       | 🔎 Loudwige 🗸             |  |
|------------------------------------------------|---------------|-------------------|-----------------------------------------------|---------------------|-------------------------------|-----------|-------------|---------|--------------------------|--|
| Top Resources                                  |               |                   |                                               |                     |                               |           |             | 8       | Profile                  |  |
|                                                |               |                   |                                               |                     |                               |           |             | 0       | Notification preferences |  |
| Amazon Jobs -                                  | - Internal    |                   | An                                            | nazon Extras        |                               | KNet      |             | ⊕       | Change language          |  |
| Use Amazon's internal job posting tool to find |               |                   | Take advantage of employee extras and special |                     |                               | KNET is t | h learning  | ≔       | Resources                |  |
| new job openings.                              |               |                   |                                               | counts onered to A  | mazon employees               | Anazon.   | Kive com    | ^       | Log out                  |  |
|                                                |               |                   |                                               |                     |                               | -         |             |         |                          |  |
| Amazon Jobs                                    | - Interna     | ι                 |                                               | Career Choice       |                               | My        | Career P    | rofile  | e (TalentForce)          |  |
| Use Amazon's int                               | ernal job pos | ting tool to find | I                                             | Learn more about a  | dvancing your career with the | Help i    | identify ca | reer de | evelopment opportunities |  |
| new job opening:                               | 2.            |                   |                                               | career choice progr |                               | loi yo    | to by comp  | rearry  | your prome and mo        |  |

## Note:

• Accept the terms and conditions if you haven't done so already.

# Click on "Explore schools."

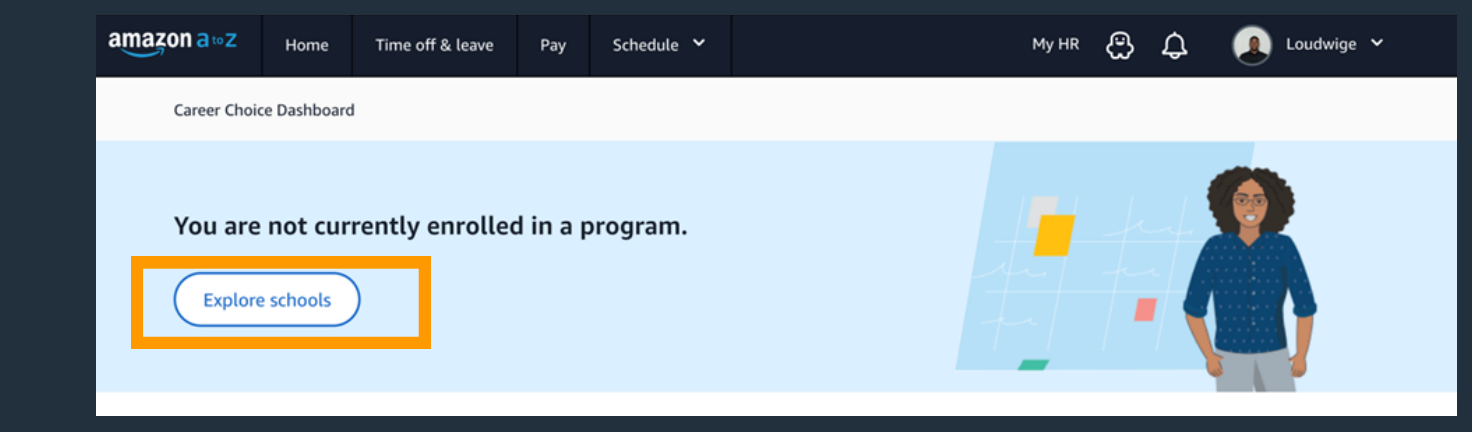

#### Note:

• In some cases, the button to click will read "See all available schools in your area."

**Explore schools and** programs in your area.

| mazon a • z                      | Home        | Time off & leave                                                   | Pay           | Schedule 💙     |   | My HR | ඪ | ¢ | 👤 Loudwige 🖌     |
|----------------------------------|-------------|--------------------------------------------------------------------|---------------|----------------|---|-------|---|---|------------------|
| Career Choic                     | e > School  | discovery                                                          |               |                |   |       |   |   |                  |
| Career<br>Availabl<br>All school | ch for you  | CE<br>ols in your area<br>re covered by the C<br>ur school by name | I<br>Career C | hoice benefit. |   |       |   |   |                  |
|                                  |             |                                                                    |               |                | _ |       |   |   |                  |
| 25 schools                       | in your are | ea, 08837                                                          |               |                |   |       |   |   | <b>롫 Filters</b> |

| mudl              |  |
|-------------------|--|
| ine school        |  |
|                   |  |
|                   |  |
| tional University |  |
| ine school        |  |
|                   |  |
|                   |  |
| erit America      |  |
| ine school        |  |
|                   |  |
|                   |  |

National University

# Once you have selected a school and program, navigate to the school's website and apply.

Once you have been accepted by your school, navigate back to Career Choice on A to Z and click "Request Payment."

| /                                                                                                    | <u>s, construction trades, programs, construction management pror</u>                                                             | essional-certificate-ror-amazon-as.        |
|----------------------------------------------------------------------------------------------------|----------------------------------------------------------------------------------------------------|--------------------------------------------|
| L                                                                                                    |                                                                                                    |                                            |
|                                                                                                    |                                                                                                    |                                            |
| Please apply to your sc                                                                                                    | hool first. After you are accepted, request tuition payment from Ca                                                               | reer Choice <b>before your class start</b> |
| Career paths availa                                                                                                    | ble at this school                                                                                                    |                                            |
| Construction Project Sp                                                                                                    | ecialist                                                                                                    |                                            |
| <b>Construction Ma</b><br>09/25/2023 - 02/29/202                                                                                                    | nagement Professional Certificate - 09/25/                                                                                        | 23                                         |
| Enrollment window<br>06/27/2023 - 09/20/2023                                                                                                    | Location<br>Online (?)                                                                                                    |                                            |
| (Apply to school )                                                                                                    | Request payment                                                                                                    | Save [                                     |
| College credit offer<br>You can also earn credits c<br>Associate Degree                                                                                                    | <b>rings</b><br>or degrees in any area of study this school offers                                                                |                                            |
| College credit offer<br>You can also earn credits o<br>Associate Degree                                                                                                    | rings<br>or degrees in any area of study this school offers<br>Request payment                                                    | Save                                       |
| College credit offer<br>You can also earn credits o<br>Associate Degree                                                                                                    | rings<br>or degrees in any area of study this school offers<br>Request payment                                                    | Save                                       |
| College credit offer<br>You can also earn credits of<br>Associate Degree<br>Apply to school<br>Bachelor's Degree                                                                  | rings<br>or degrees in any area of study this school offers<br>Request payment                                                    | Save                                       |
| College credit offer<br>You can also earn credits of<br>Associate Degree<br>Apply to school<br>Bachelor's Degree<br>Apply to school                                               | rings<br>or degrees in any area of study this school offers<br>Request payment<br>Request payment                                 | Save                                       |
| Credit-bearing                                                                                                    | rtificate                                                                                                    | Save                                       |
| College credit offer<br>You can also earn credits of<br>Associate Degree<br>Apply to school<br>Bachelor's Degree<br>Apply to school<br>Credit-bearing                             | rings<br>or degrees in any area of study this school offers<br>Request payment<br>Request payment<br>rtificate<br>Request payment | Save                                       |
| College credit offer<br>You can also earn credits of<br>Associate Degree<br>Apply to school<br>Bachelor's Degree<br>Apply to school<br>Credit-bearing                             | rings<br>or degrees in any area of study this school offers<br>Request payment<br>Request payment<br>Request payment              | Save<br>Save<br>Save                       |
| College credit offer<br>You can also earn credits of<br>Associate Degree<br>Apply to school<br>Bachelor's Degree<br>Apply to school<br>Credit-bearing fer<br>bundational skills p | rings<br>or degrees in any area of study this school offers<br>Request payment<br>Request payment<br>rtificate<br>Request payment | Save<br>Save                               |

### Note:

 You must apply and have been accepted by your school before submitting a Career Choice application.

1

2

3

4

Apply to school equest payme

Save Д

# Click "Yes, Start payment request" once you've been accepted by your school.

Before you request a payment to your school, please confirm you have already applied to (and were accepted) by a Career Choice approved school.

Have you applied to your school?

No, I need to do more research

Yes, start payment request

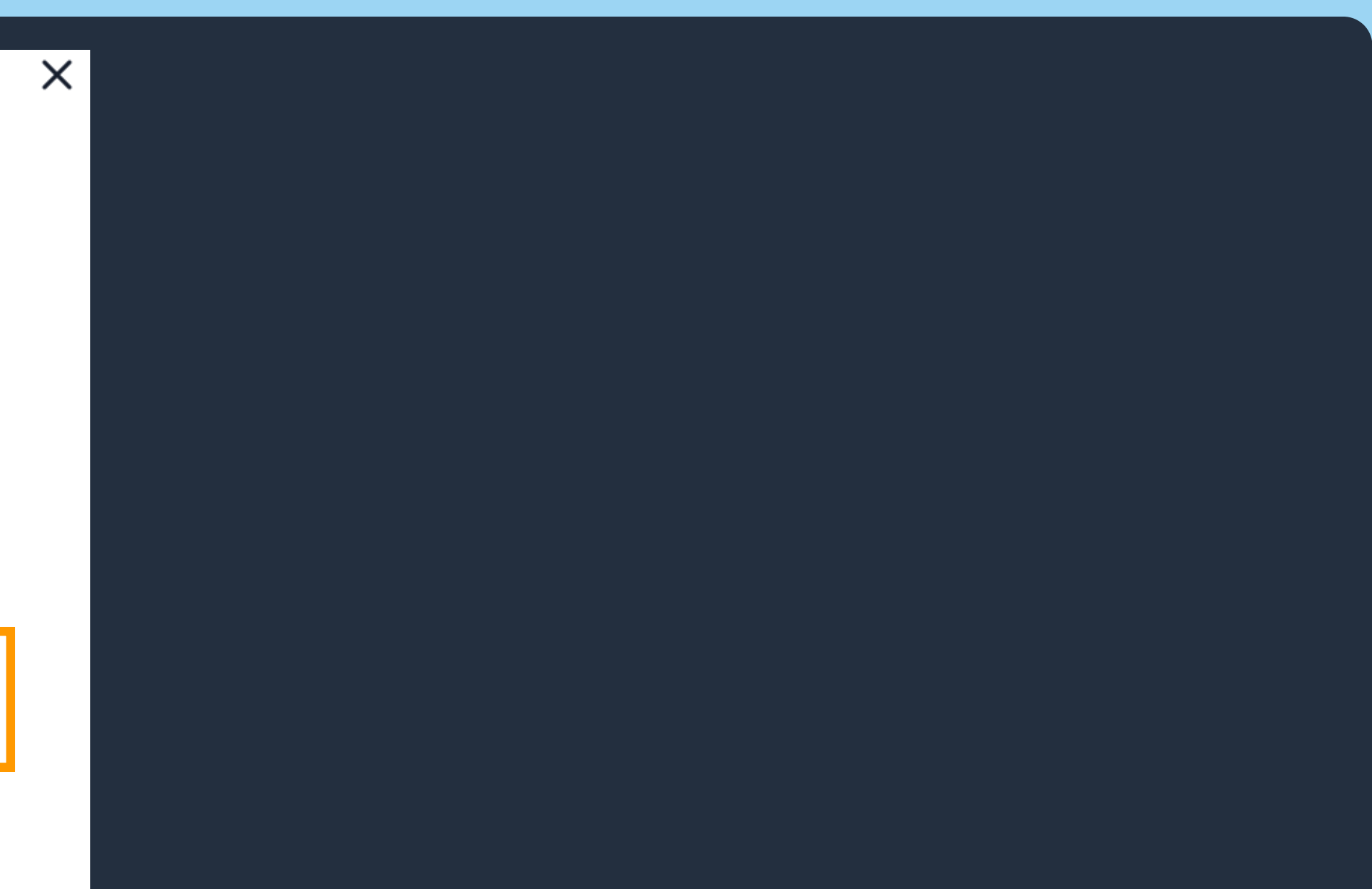

**Confirm your program dates and** enter the confirmation code (if required) that you should have received from your school after being accepted to their program.

| Please make sure your date range is accurate. If your start date<br>Note: You must request payment before your course start date | e is incorrect your payment request may not be processed<br>?. |
|----------------------------------------------------------------------------------------------------|----------------------------------------------------------------|
| H Your program dates                                                                                                    |                                                                |
| First class start date                                                                                                    |                                                                |
| 09/25/2023                                                                                                    |                                                                |
| Program completion date                                                                                                    |                                                                |
| 02/29/2024                                                                                                    |                                                                |
| Student ID (optional) <b>?</b>                                                                                                   |                                                                |
| Enter Student ID provided by your school                                                                                         |                                                                |
| Confirmation code 🗿                                                                                                    |                                                                |
| Confirmation code                                                                                                    |                                                                |

#### Note:

- For GED/HS Diploma or ELL and College programs: You do not need a confirmation code to apply.
- For all other programs: You will receive a confirmation code from your school once you have been accepted into the program.
- If you are unsure of course dates, student

8

ID, and/or confirmation codes; please reach out to your school to confirm.

**Review payment request** information and e-sign release and request payment to submit your application.

|               | SCHOOL<br>EnGen                                                                       |
|---------------|---------------------------------------------------------------------------------------|
| Ę             | PROGRAM<br>English Language                                                           |
|               | PROGRAM START AND END DATE<br>9/15/2023 - 9/29/2023                                   |
| ID            | STUDENT ID                                                                            |
| Please reviev | w and sign the Student Release and Terms & Conditions before you submit your request. |
| 🖉 E-sign re   | lease                                                                                 |
| Go bac        | k Request Payment                                                                     |

#### Note:

- For College programs: Your school will likely request payment from Amazon after the Add/Drop period of the team.
- Be sure to review the Student Release and Terms & Conditions before providing your E-Signature.

You're in! Your payment request has been submitted. Check your email for next steps.

Ready to apply? Visit Career Choice on A to Z.

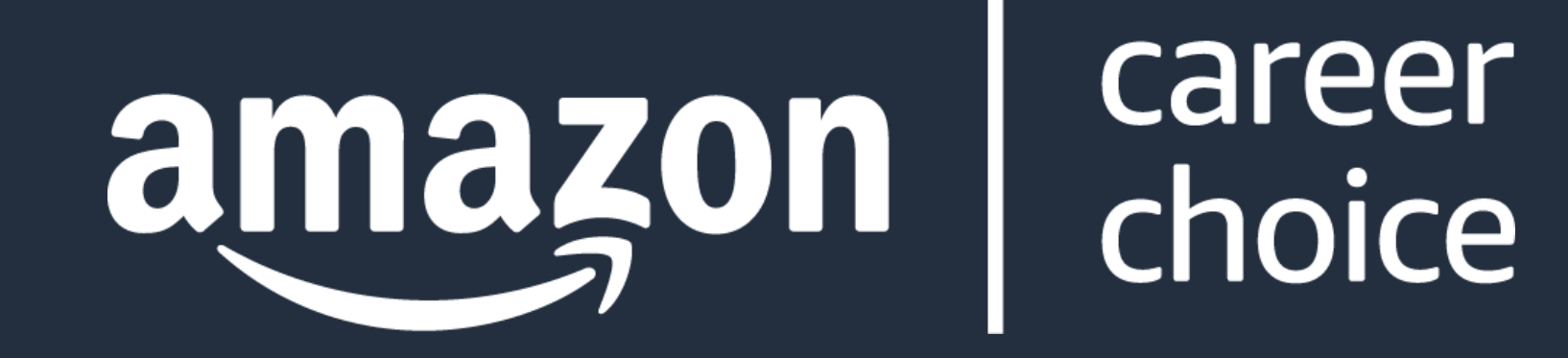